# Meervoudige Java-plug-in installatie voor toegang tot CTC

# Inhoud

Inleiding **Voorwaarden** Vereisten Gebruikte componenten **Conventies** Achtergrondinformatie Meervoudige Java-plug-in releases Informatie over browser Installatie in Mozilla Java-plug-in installatie JRE-compatibiliteit met ONS 15454 en 15327 J2SE JRE-instelling J2SE JRE versie 1.2.2 J2SE JRE versie 1.3.1 J2SE JRE versie 1.4.2 Verificatie Gerelateerde informatie

# **Inleiding**

Dit document beschrijft de procedure om meerdere Java-plug-in releases te installeren om toegang te krijgen tot Cisco Transport Controller (CTC).

# Voorwaarden

## **Vereisten**

Cisco raadt kennis van de volgende onderwerpen aan:

- Cisco-transportcontroller
- Cisco ONS 15454/15327 router

## Gebruikte componenten

De informatie in dit document is gebaseerd op de volgende software- en hardware-versies:

- Cisco-transportcontroller
- Cisco ONS 15454/15327 router
- Internet Explorer, Netscape en Mozilla (om drie verschillende JavaRuntime Environment (JRE)-versies op dezelfde pc te gebruiken)

De informatie in dit document is gebaseerd op de apparaten in een specifieke laboratoriumomgeving. Alle apparaten die in dit document worden beschreven, hadden een opgeschoonde (standaard)configuratie. Als uw netwerk live is, moet u de potentiële impact van elke opdracht begrijpen.

## **Conventies**

Raadpleeg <u>Cisco Technical Tips Conventions (Conventies voor technische tips van Cisco) voor</u> meer informatie over documentconventies.

## **Achtergrondinformatie**

Deze sectie verschaft de gewenste achtergrondinformatie om u te helpen de inhoud van dit document beter te begrijpen.

## Meervoudige Java-plug-in releases

Wanneer u meerdere plug-in releases van Java installeert, kunt u de noodzaak om een andere release van Java plug-in te verwijderen en opnieuw te installeren om toegang te krijgen tot de meerdere operationele softwarereleases van Cisco ONS 15454/15327. Na de implementatie start u simpelweg de relevante browser op basis van de besturingssoftware release van het knooppunt dat u wilt bereiken.

## Informatie over browser

De browser waarop u CTC start, is afhankelijk van de Java 2 Runtime Environment, Standard Edition (J2SE) JRE-versie die door ONS 15454 of 15327 wordt ondersteund. <u>Tabel 1</u> geeft voor elke versie een lijst van de betreffende browser.

| Versie ondersteund door<br>ONS 15454 of 15327 | te gebruiken browser om<br>CTC te starten |
|-----------------------------------------------|-------------------------------------------|
| J2SE JRE release 1.2.2                        | Microsoft Internet Explorer               |
| J2SE JRE release 1.3.2                        | Netscape                                  |
| J2SE JRE release 1.4.2                        | Mozilla                                   |

#### Tabel 1 - browser voor elke versie van J2SE JRE

## Installatie in Mozilla

U moet Mozilla installeren, zelfs als u al Internet Explorer en Netscape hebt geïnstalleerd. Wanneer u alle drie de browsers installeert, kunt u drie verschillende JRE-versies op dezelfde pc gebruiken.

Om Mozilla te installeren, moet u als eerste stap Mozilla downloaden van <u>www.mozilla.org</u>. De bestandsnaam is **mozilla-win32-1.7.1-installateur**. Voer de volgende stappen uit:

1. Start mozilla-win32-1.7.1-installateur. Het venster Mozilla Setup - Welkom verschijnt (zie <u>afbeelding 1</u>). Afbeelding 1 - Mozilla instellen: Welkom Venster

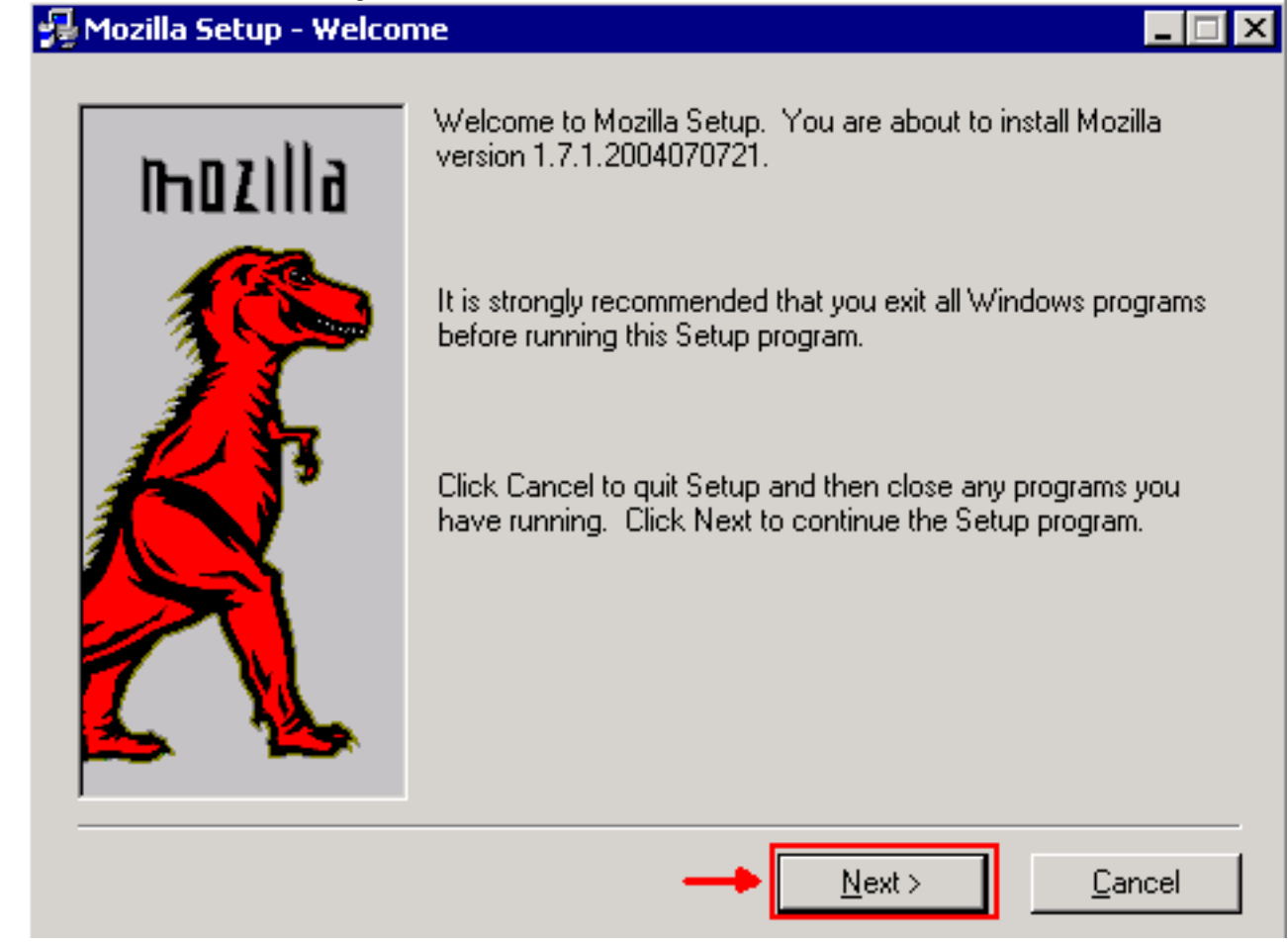

Klik op Volgende. Het venster Software License Agreement verschijnt (zie <u>afbeelding</u>
 <u>2</u>).Afbeelding 2 - Software License Agreement-venster

#### 😼 Mozilla Setup - Software License Agreement

Please read the following license agreement. Use the scroll bar to view the rest of this agreement.

| MOZILLA PUBLIC LICENSE                                                                                                    | - |
|----------------------------------------------------------------------------------------------------|---|
|                                                                                                    |   |
| 1. Definitions                                                                                                    |   |
| 1.0.1. "Commencial Upo" and an diskily diam of all any indiana dia                                                         |   |
| Covered Code available to a third party.                                                                                   |   |
| <ol> <li>1.1. "Contributor" means each entity that creates or contributes to<br/>the creation of Modifications.</li> </ol> |   |
| 1.2. "Contributor Version" means the combination of the Original                                                           | - |
| Click Accept if you accept the terms of the preceeding license agreement. If Decline is<br>clicked, setup will quit.       |   |
|                                                                                                    |   |
| < <u>B</u> ack <u>A</u> ccept <u>D</u> ecline                                                                              |   |

Lees de licentie en klik op Accepteren. Het venster Type installatie verschijnt (zie <u>afbeelding</u>
 <u>3</u>).Afbeelding 3 - Dialoogvenster Type installatie

| 😼 Mozilla Setup - Setup | Туре                    |                                                                | _ 🗆 🗙                             |
|-------------------------|-------------------------|----------------------------------------------------------------|-----------------------------------|
|                         | Click the type of setu  | up you prefer, then click Ne                                   | ext.                              |
|                         | O Bro <u>w</u> ser only | Program will be installed options.                             | with the minimal                  |
|                         | Complete                | Program will be installed<br>common options.                   | with the most                     |
|                         | C C <u>u</u> stom       | You may choose the op<br>to install. Recommende<br>users only. | tions you want<br>ed for advanced |
|                         | - Destination Directo   | ory                                                            |                                   |
|                         | C:\Program Files\n      | nozilla.org\Mozilla                                            | B <u>r</u> owse                   |
|                         | < <u>B</u> a            | ck <u>N</u> ext>                                               | <u>C</u> ancel                    |

4. Selecteer de knop Complete. Klik op Volgende. Het venster Quick Start verschijnt (zie

#### afbeelding 4). Afbeelding 4 - Quick Tasks venster

#### 🚰 Mozilla Setup - Quick Launch

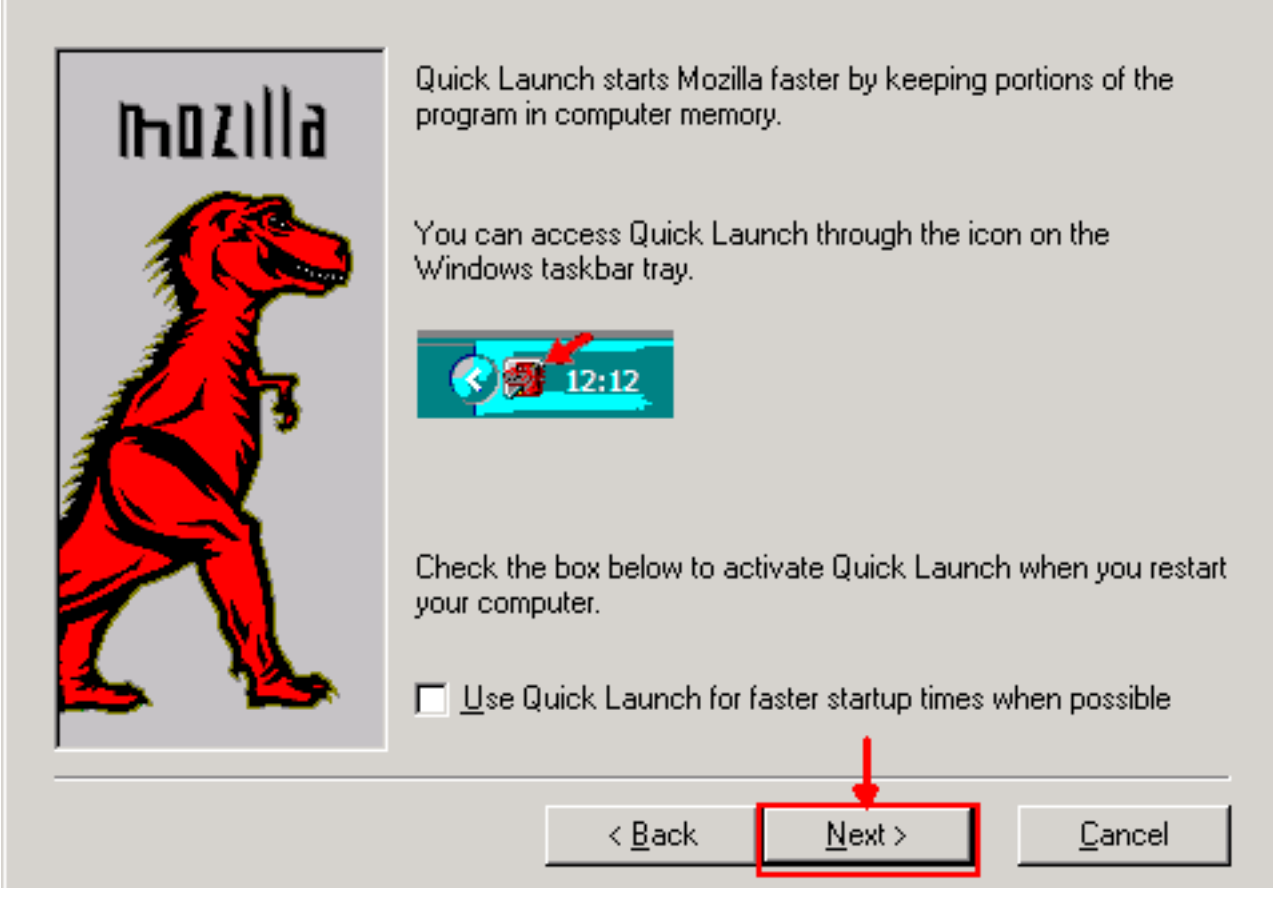

5. Klik op Volgende. Het venster Start Install verschijnt (zie <u>afbeelding 5</u>). Afbeelding 5 - Start Install

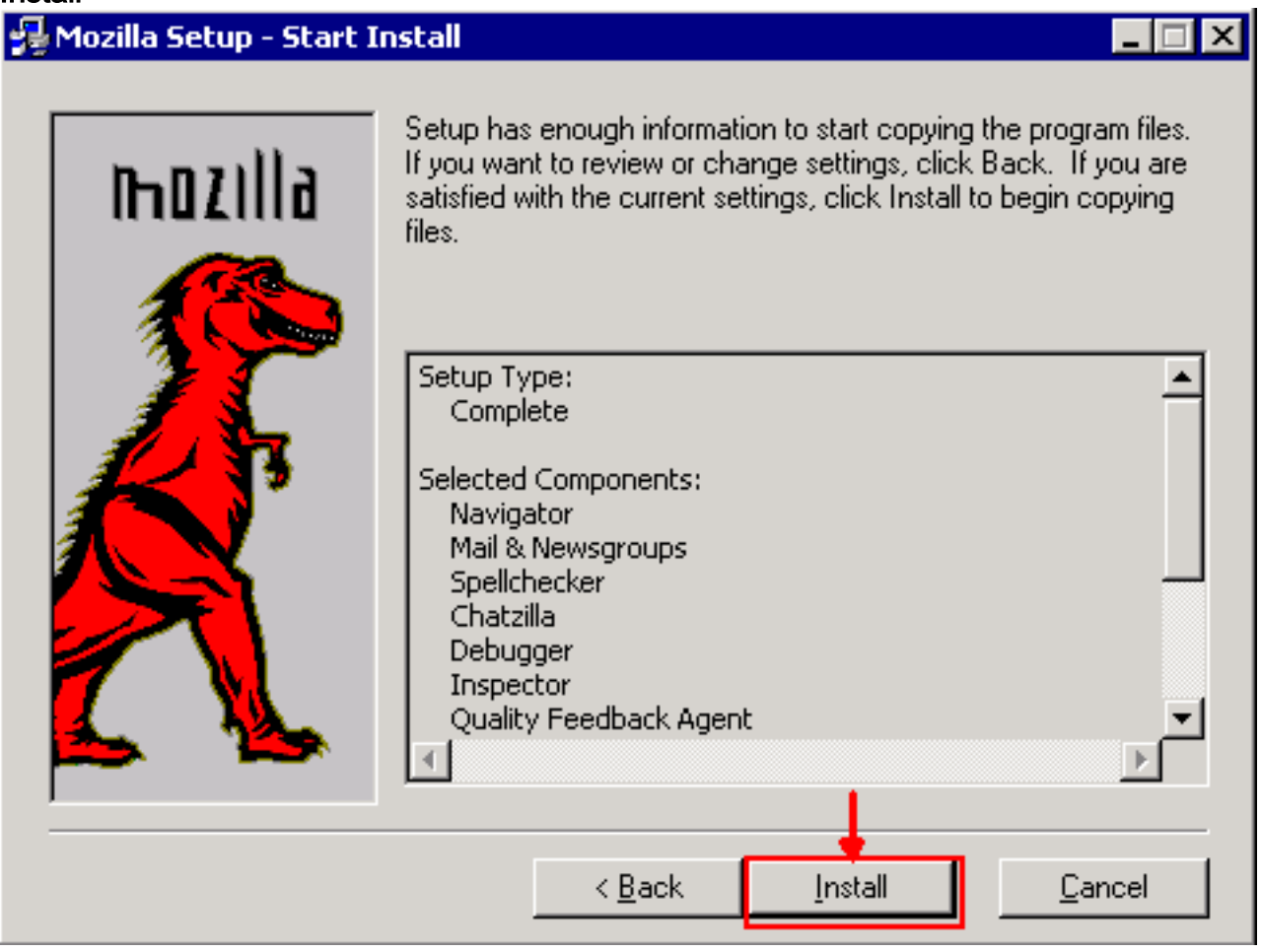

 Klik op Installeer om de installatie te starten.Nadat de installatie is voltooid, verschijnt een melding om Mozilla in te stellen als de standaardbrowser (zie <u>afbeelding 6</u>).Afbeelding 6 -Bericht bij installatie in Mozilla

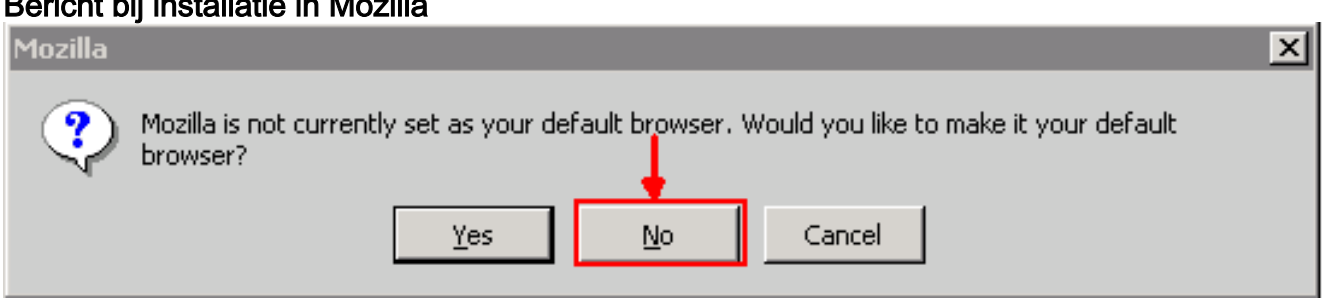

7. Klik op Nee.

# Java-plug-in installatie

Download deze releases voor Java 2 Runtime Environment, Standard Edition (J2SE) van de website van <u>Sun Microsystems</u>.

- 1. De J2SE JRE-release 1.2.2 (gebruik jre-1\_2\_2\_017-windows-i586.exe of latere versie).
- 2. De J2SE JRE release 1.3.1 (gebruik j2re-1\_3\_1\_14-windows-i586.exe of latere versie).
- 3. De J2SE JRE release 1.4.2 (gebruik j2re-1\_4\_2\_06-windows-i586-p.exe of latere versie).

**N.B.:** Als u reeds Java hebt geïnstalleerd, raadt Cisco u aan alle versies van JRE te verwijderen en ze opnieuw in de juiste volgorde te installeren (zie <u>installatievolgorde van JRE</u>) nadat u Mozilla hebt geïnstalleerd.

**Opmerking:** Voltooi deze stappen om alle bestaande versies van JRE te verwijderen:

- 1. Kies Start > Instellingen > Configuratiescherm > Software.
- 2. Selecteer de JRE-versie die u wilt verwijderen en klik op Verwijderen.
- 3. Open Windows Verkenner.
- 4. Verwijder in de map Programma's alle Java- en Javasoft-mappen.

#### JRE-installatiereeks

Hier is de installatievolgorde:

- 1. Installeer de J2SE JRE-release 1.4.2.
- Installeer de J2SE JRE release 1.3.1. Kies Netscape als de standaardinstelling van de browser wanneer de melding verschijnt. Gebruik de standaardmap voor het installeren van de JRE. Wijzig de map *niet*.
- 3. Installeer de J2SE JRE-release 1.2.2. Gebruik de standaardmap voor het installeren van de JRE. Wijzig de map *niet*.

Maak na de installatie een nieuw Java-beleidsbestand. U kunt het beleid van JRE 1.3.1\_02, Java Policy Install en Windows starten downloaden van de Cisco <u>Software Download pagina</u> (alleen <u>geregistreerde</u> klanten).

Het oorspronkelijke Java-beleidsbestand met het nieuwe Java-beleidsbestand voor de drie J2SE-JRE-releases overschrijven. Dit is het pad naar het Java-beleidsbestand voor verschillende releases:

## JRE-compatibiliteit met ONS 15454 en 15327

<u>Tabel 2</u> bevat informatie over de compatibiliteit tussen ONS 15454/15327-softwarerelease, JRE en de browser.

| ONS 15454<br>softwarerel<br>eases | Internet<br>Explorer<br>(JRE<br>1.2.2.x) | Netscape<br>(JRE 1.3.1.x) | Mozilla (JRE<br>1.4.2.x) |
|-----------------------------------|------------------------------------------|---------------------------|--------------------------|
| 2.2.0                             | Ja                                       | Nee                       | Nee                      |
| 2.2.1                             | Ja                                       | Nee                       | Nee                      |
| 2.2.2                             | Ja                                       | Nee                       | Nee                      |
| 2.3.4                             | Ja                                       | Nee                       | Nee                      |
| 3.2.1                             | Ja                                       | Nee                       | Nee                      |
| 3.3.0                             | Ja                                       | Nee                       | Nee                      |
| 3.4.0                             | Nee                                      | Ja                        | Nee                      |
| 3.4.1                             | Nee                                      | Ja                        | Nee                      |
| 4.0.1                             | Nee                                      | Ja                        | Nee                      |
| 4.0,2                             | Nee                                      | Ja                        | Nee                      |
| 4.1.0                             | Nee                                      | Ja                        | Nee                      |
| 4.1.3                             | Nee                                      | Ja                        | Nee                      |
| 4.1.4                             | Nee                                      | Ja                        | Nee                      |
| 4.6.2                             | Nee                                      | Ja                        | Nee                      |
| 4.7                               | Nee                                      | Nee                       | Ja                       |
| 5.0                               | Nee                                      | Nee                       | Ja                       |

#### Tabel 2 - Compatibiliteit met ONS 15454/15327, JRE en de browser

**N.B.:** Als u software voor vrijgave van ONS 15454/15327 3.2.1 of 3.3.0 gebruikt, als CTC niet start, klikt u op **CTC-cache verwijderen**. Start CTC opnieuw.

Voltooi deze stappen om de huidige softwarerelease op ONS 15454/15327 te bepalen:

- 1. Open een browser venster.
- Typ in de adresbalk het IP-adres van het knooppunt gevolgd door /getSwVersie zoals in afbeelding 7 door het pijltje A weergegeven.Netwerkconnectiviteit voor het knooppunt moet bestaan voor een succesvolle uitvoering van de opdracht.Afbeelding 7 - Bepaal de ONS 15454/15327 softwarerelease

| 🎒 http://10.89.238.162 /gel | Sw¥ersion - Microsoft Internet Explorer            |
|-----------------------------|----------------------------------------------------|
| <u> </u>                    | s <u>T</u> ools <u>H</u> elp                       |
| ] 🖙 Back 🔹 🤿 🖉 🛃            | 🚰 🛛 🐼 Search 🛛 🗃 Favorites 🖓 Media 🛛 🍏 🖏 🚽 🌆 🚺 🗾 📖 |
| Address http://1            | 0.89.238.162 /get5wVersion 🖌 🔶 🗛                   |
| 04.13-003L-19.01            | ONS 15454/15327 Release Information                |

# **J2SE JRE-instelling**

Deze sectie beschrijft de stappen die u moet voltooien om geschikte instellingen voor de J2SE JRE release versie te specificeren die u gebruikt.

J2SE JRE versie 1.2.2

Voltooi deze stappen om de instellingen voor J2SE JRE release 1.2.2 te specificeren:

- 1. Kies Start > Alle programma's > Java plug-in Control Panel.
- Controleer in het scherm van Java (TM) plug-in Properties de optie Enable Java-in-check en Cache JARS in geheugen in het tabblad Basic (zie <u>afbeelding 8</u>). Afbeelding 8 - J2SE JRE release 1.2.2: Basisinstellingen

| \left Java | a(TM) Plug-i | n Properti | es           |                       | _ 🗆 × |
|------------|--------------|------------|--------------|-----------------------|-------|
| Basic      | Advanced     | Proxies    | Certificates | ]                     |       |
|            |              |            |              |                       |       |
|            |              |            |              | 🗹 Enable Java Plug-in |       |
|            |              |            |              | 🗌 Show Java Console   |       |
|            |              |            |              | Cache JARs in memory  |       |
|            |              |            |              |                       |       |
| Moture     | th appage    |            |              | 0 unlet llent         |       |
| IAGEMON    | in access    |            |              | Appier nost           |       |
| Java R     | un Time Par  | ameters    |              |                       |       |
|            |              |            |              | 0                     |       |
|            |              |            |              |                       |       |
|            |              |            |              |                       |       |
|            |              |            | Apply        | Reset                 |       |
|            |              |            |              |                       |       |

- 3. Ga naar het tabblad Geavanceerd.
- 4. Selecteer de optie Gebruik Java plug-in en controleer het vakje Just in Time Compiler inschakelen (zie <u>afbeelding 9</u>). Afbeelding 9 J2SE JRE release 1.2.2: Geavanceerde instellingen

|        |             |             |                                              | ********* |
|--------|-------------|-------------|----------------------------------------------|-----------|
| asic   | Advanced    | Proxies     | Certificates                                 |           |
| Java F | Run Time En | vironment   | nt                                           |           |
|        |             |             | Use Java Plug-in Default                     | •         |
|        |             |             | Use Java Plug-in Default                     |           |
|        |             |             | JRE 1.2 in C:\Program Files\JavaSoft\JRE\1.2 |           |
|        |             |             | Other                                        |           |
| ath:   |             |             |                                              |           |
|        |             |             |                                              |           |
| 2000   |             |             |                                              |           |
| 6666   |             |             |                                              |           |
|        |             |             |                                              |           |
|        |             |             |                                              |           |
|        |             |             |                                              |           |
|        |             | blo luct l  | In Time Compiler                             |           |
|        | 🗹 Ena       | ıble Just I | In Time Compiler JIT path symcjit            |           |
|        | 🗹 Ena       | ible Just I | In Time Compiler JIT path symcjit            |           |
| obus   | Enz         | ible Just I | In Time Compiler JIT path symcjit            |           |
| )ebug  | ☑ Ena       | ible Just I | In Time Compiler JIT path symcjit            |           |
| )ebug  | Settings    | ible Just I | In Time Compiler JIT path symcjit            |           |
| ebug   | Settings-   | ible Just I | In Time Compiler JIT path symcjit            |           |
| ebug   | Settings    | ible Just I | In Time Compiler JIT path symcjit            |           |
| ebug   | Settings    | ible Just I | In Time Compiler JIT path symcjit            |           |

- 5. Ga naar het tabblad proxy.
- 6. Controleer het vakje Use browser Settings (zie <u>afbeelding 10</u>). Afbeelding 10 J2SE JRE release 1.2.2: Proxyinstellingen

| 鬱 Java | a(TM) Plug-i | n Properti | es             |               |                 | _ 🗆 × |
|--------|--------------|------------|----------------|---------------|-----------------|-------|
| Basic  | Advanced     | Proxies    | Certificates   |               |                 |       |
|        |              | 🗹 Use br   | owser settings |               |                 |       |
| Ргоху  | Settings-    |            |                |               |                 |       |
|        | Туре         |            | Proxy Ad       | dress         | Port            |       |
|        | HTTP         |            |                |               |                 |       |
|        | Secure       |            |                |               |                 |       |
|        | FTP          |            |                |               |                 |       |
|        | Gopher       |            |                |               |                 |       |
|        | Socks        |            |                |               |                 |       |
|        |              |            | 🗌 Same pro     | oxy server fo | r all protocols |       |
|        |              |            | Apply          | Reset         |                 |       |

7. Klik op Apply (Toepassen).

## J2SE JRE versie 1.3.1

Voltooi deze stappen om de instellingen voor J2SE JRE release 1.3.1 te specificeren:

- 1. Kies Start > Control Panel > Java plug-in 1.3.1\_X.
- Controleer in het venster van het Plug-in Control Panel de optie Java plug-in inschakelen en controleer het vakje Recycle Classloader in het tabblad Basic (zie <u>afbeelding 11</u>). Afbeelding 11 J2SE JRE release 1.3.1: Basisinstellingen

| 🌺 Java(TM) Plug-i | n Control P | anel       |           |              | _ 🗆 × |
|-------------------|-------------|------------|-----------|--------------|-------|
| Basic Advanced    | Browser     | Proxies    | Cache     | Certificates | About |
|                   |             |            |           |              |       |
|                   | 🗹 En        | able Java  | Plug-in   |              |       |
|                   | 🗌 Sh        | ow Java (  | Console   |              |       |
|                   | 🗹 Re        | cycle Clas | ssloader  |              |       |
|                   | 🗌 Sh        | ow Excep   | tion Dial | og Box       |       |
|                   |             |            |           |              |       |
|                   | Java        | Runtime I  | Paramet   | ers          |       |
|                   |             |            |           |              |       |
|                   |             |            |           |              |       |
|                   |             |            |           |              |       |
|                   | 4           | hpply      | Reset     |              |       |

- 3. Ga naar het tabblad Geavanceerd.
- 4. Selecteer de optie Gebruik Java plug-in en controleer het vakje Just in Time Complier inschakelen (zie <u>afbeelding 12</u>). Afbeelding 12 J2SE JRE release 1.3.1: Geavanceerde instellingen

| 🕹         | a(TM) Plug-ir  | n Control Pa | anel        |          |              | _ 🗆 X |
|-----------|----------------|--------------|-------------|----------|--------------|-------|
| Basic     | Advanced       | Browser      | Proxies     | Cache    | Certificates | About |
| - Jours I | Juntima Envi   | ironmont     |             |          |              |       |
| Javar     | anume env      | ironment     |             |          |              |       |
| Use .     | Java Plug-in   | Default      |             |          |              | -     |
| Use J     | lava Plug-in l | Default      |             |          |              |       |
| JRE 1     | .2 in C:\Prog  | ram Files५   | JavaSoft\J  | RE\1.2   |              | 993   |
| JRE 1     | .3.1_14 in C   | :\Program    | Files\Java  | Soft\JRE | \1.3.1_14    |       |
|           |                | 🗹 Enabl      | e Just In T | ïme Con  | npiler       |       |
| Debug     | J Settings     |              |             |          |              |       |
|           | Enabl          | e Debug 🕔    | Connectio   | n Addres | ss: 2502     |       |
|           |                | ρ            | lpply       | Reset    |              |       |

- 5. Ga naar het tabblad browser.
- 6. Controleer het vakje Netscape 6 (zie <u>afbeelding 13</u>). Afbeelding 13 J2SE JRE release 1.3.1: browser-instelling

| 🕹 Java  | 🛃 Java(TM) Plug-in Control Panel 📃 🗖 🗙                  |                                              |                     |          |                |           |  |  |  |
|---------|---------------------------------------------------------|----------------------------------------------|---------------------|----------|----------------|-----------|--|--|--|
| Basic   | Advanced                                                | Browser                                      | Proxies             | Cache    | Certificates   | About     |  |  |  |
| ⊢Settin | gs                                                      |                                              |                     |          |                |           |  |  |  |
| J<br>f  | ava(TM) Plu;<br>ollowing bro<br>Microsoft  <br>Netscape | g-in will be<br>wser(s):<br>Internet Ex<br>6 | used as t<br>plorer | he defau | lt Java Runtin | ne in the |  |  |  |
|         | _ necocupe                                              | •                                            |                     |          |                |           |  |  |  |
|         |                                                         |                                              |                     |          |                |           |  |  |  |
|         |                                                         | 4                                            | \pply               | Reset    |                |           |  |  |  |

- 7. Ga naar het tabblad proxy.
- 8. Controleer het vakje Use browser Settings (zie <u>afbeelding 14</u>). Afbeelding 14 J2SE JRE release 1.3.1: Proxvinstellingen

| 🖢 Java | n(TM) Plug-ir | Control P | anel      | Caraka   | C                |       |
|--------|---------------|-----------|-----------|----------|------------------|-------|
|        | hrowser sa    | Browser   | Proxies   | Cache    | Certificates     | ADOUL |
| _ 036  | mowser se     | aanga     |           |          |                  |       |
| ргоху  | Settings-     |           | Drow/ Ad  | droes    |                  | Port  |
|        | HTTP          |           | T TONY MU | 0.000    | · · · · ·        | UIT   |
|        | Secure        |           |           |          |                  |       |
|        | FTP           |           |           |          |                  |       |
|        | Gopher        |           |           |          |                  |       |
|        | Socks         |           |           |          |                  |       |
|        |               | E         | Same p    | roxy ser | ver for all prot | ocols |
|        |               |           |           | Reset    |                  |       |

9. Klik op Apply (Toepassen).

## J2SE JRE versie 1.4.2

Voltooi deze stappen om de instellingen voor J2SE JRE release 1.4.2 te specificeren:

- 1. Kies Start > Control Panel > Java plug-in.
- 2. Selecteer de optie **console verbergen** in de sectie **Java-console** en controleer het vakje **Java in systeemvak** in het tabblad Basic (zie <u>afbeelding 15</u>). **Afbeelding 15 - J2SE JRE release 1.4.2: Basisinstellingen**

| 🛔 Java(                     | TM) Plug-in Co                                            | ontrol Panel       |             |             |               |        |       | X |
|-----------------------------|-----------------------------------------------------------|--------------------|-------------|-------------|---------------|--------|-------|---|
| Basic                       | Advanced                                                  | Browser            | Proxies     | Cache       | Certificates  | Update | About |   |
| Java C<br>O S<br>O F<br>O T | onsole<br>Show console<br>Hide console<br>Do not start co | nsole              |             |             |               |        |       |   |
| Show                        | /Java in Syste<br>/Exception Dia                          | m Tray<br>alog Box |             |             |               |        |       |   |
|                             |                                                           |                    | <u>A</u> pp | ly <u>R</u> | eset <u>F</u> | lelp   |       |   |

- 3. Ga naar het tabblad Geavanceerd.
- 4. Selecteer de optie Gebruik Java plug-in (zie <u>afbeelding 16</u>). Afbeelding 16 J2SE JRE release 1.4.2: Geavanceerde instellingen

| 🚖 Java(TM) Plug-in Control Panel                               | _ 🗆 × |  |  |  |  |  |  |  |
|----------------------------------------------------------------|-------|--|--|--|--|--|--|--|
| Basic Advanced Browser Proxies Cache Certificates Update About |       |  |  |  |  |  |  |  |
| Dava Runtime Environment                                       |       |  |  |  |  |  |  |  |
|                                                                |       |  |  |  |  |  |  |  |
| Use Java Plug-in Default 🔹 🚽                                   |       |  |  |  |  |  |  |  |
| Use Java Plug-in Default                                       |       |  |  |  |  |  |  |  |
| JRE 1.4.2_06 in C:\Program Files\Java\j2re1.4.2_06             |       |  |  |  |  |  |  |  |
| Other                                                          |       |  |  |  |  |  |  |  |
|                                                                |       |  |  |  |  |  |  |  |
|                                                                |       |  |  |  |  |  |  |  |
|                                                                |       |  |  |  |  |  |  |  |
| Java Runtime Parameters                                        |       |  |  |  |  |  |  |  |
|                                                                |       |  |  |  |  |  |  |  |
|                                                                |       |  |  |  |  |  |  |  |
| <u>A</u> pply <u>R</u> eset <u>H</u> elp                       |       |  |  |  |  |  |  |  |

- 5. Ga naar het tabblad browser.
- 6. Controleer alleen het vakje Mozilla 1.1 of hoger (zie <u>afbeelding 17</u>). Afbeelding 17 J2SE JRE release 1.4.2: Instellingen browser

| 👙 Java(TN  | 1) Plug-in Co | ontrol Panel   |              |              |                  |              |           |  |
|------------|---------------|----------------|--------------|--------------|------------------|--------------|-----------|--|
| Basic      | Advanced      | Browser        | Proxies      | Cache        | Certificates     | Update       | About     |  |
| _Settings- |               |                |              |              |                  |              |           |  |
| Java       | a(TM) Plug-ir | n will be used | l as the det | fault Java F | Runtime in the f | ollowing bro | owser(s): |  |
|            | Microsoft Int | ernet Explore  | r            |              |                  |              |           |  |
|            | Netscape 6    | or later       |              |              |                  |              |           |  |
|            | Mozilla 1.1 o | r later        |              |              |                  |              |           |  |
|            |               |                |              |              |                  |              |           |  |
|            |               |                |              |              |                  |              |           |  |
|            |               |                |              |              |                  |              |           |  |
|            |               |                | App          | ily <u>R</u> | eset <u>H</u> el | p            |           |  |

- 7. Ga naar het tabblad proxy.
- 8. Controleer het aanvinkvakje browser-instellingen gebruiken (zie <u>afbeelding 18</u>). Afbeelding 18
   J2SE JRE release 1.4.2: Proxyinstellingen

| 🚖 Java(TM) Plug-in Conti                                                               | rol Panel      | Ŭ            |                  |        |       |      |  |
|----------------------------------------------------------------------------------------|----------------|--------------|------------------|--------|-------|------|--|
| Basic Advanced B                                                                       | rowser Proxies | Cache        | Certificates     | Update | About |      |  |
| Use Browser Settings                                                                   | 3              |              |                  |        |       |      |  |
| Protocol                                                                               |                | Ado          | Iress            |        |       | Port |  |
| HTTP                                                                                   |                |              |                  |        |       |      |  |
| Secure                                                                                 |                |              |                  |        |       |      |  |
| FTP                                                                                    |                |              |                  |        |       |      |  |
| Gopher                                                                                 |                |              |                  |        |       |      |  |
| Socks                                                                                  |                |              |                  |        |       |      |  |
| No Proxy Host (Use comma to separate multiple hosts) Automatic Proxy Configuration URL |                |              |                  |        |       |      |  |
|                                                                                        | Ap             | ply <u>R</u> | eset <u>H</u> el | p      |       |      |  |

- 9. Ga naar het tabblad Cache.
- 10. Controleer het vakje **Caching** inschakelen (zie <u>afbeelding 19</u>). **Afbeelding 19 J2SE JRE** release 1.4.2: Cken inschakelen

| 🚖 Java(TM) Plug-in ( | Control Panel                                                                    | _ 🗆 ×         |
|----------------------|----------------------------------------------------------------------------------|---------------|
| Basic Advanced       | Browser Proxies Cache Certificates Update About                                  |               |
| 🗹 Enable Caching     | View                                                                             | <u>C</u> lear |
| Cache Settings       |                                                                                  |               |
| Location             | C:\Documents and Settings\Administrator\Application Data\Sun\Java\Deployment\cad |               |
| Size                 | ⊖ Unlimited                                                                      |               |
|                      | Maximum 50 MB                                                                    |               |
| Jar Compression      | ₩                                                                                | -             |
|                      | None                                                                             | High          |
|                      | Apply Reset Help                                                                 |               |

# **Verificatie**

Voltooi deze stappen om de installatie te controleren:

- 1. Open de juiste browser. Zie <u>Tabel 1</u> voor informatie over de te gebruiken browser.
- 2. Start de Metro Planner om te controleren of de applicatie met succes is uitgevoerd. N.B.: Als u Metro Planner release 2.5 gebruikt, moet u een .bat-bestand maken zodat Metro Planner werkt. Opmerking: Wanneer u toegang hebt tot ONS 15454/15327 dat release 4.x.x. draait, kan een venster lijken om aan te geven dat er een ouder beleidsbestand bestaat. Het venster vraagt u om het beleidsbestand te overschrijven. Controleer het aanvinkvakje Dit bericht niet meer tonen en klik op NEE. Als u op JA klikt, wordt het oorspronkelijke Java-beleidsbestand ingesteld als het standaardbestand en kunt u geen release 2.x.x meer benaderen.

# Gerelateerde informatie

- JRE Download, installatie en compatibele matrix met CTC voor ONS 15454 en 15327
- Technische ondersteuning en documentatie Cisco Systems